# 石家庄市政府采购远程异地评委操作手册

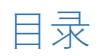

| _,       | 评板 | 转换作手册                   | 2    |
|----------|----|-------------------------|------|
|          | 1、 | 评委登陆                    | 2    |
|          | 2、 | 评委评标                    | 3    |
| <u> </u> | 回追 | ]操作                     | 9    |
| Ξ,       | 专家 | 。<br>《组长磋商及最后报价手册(远程开标) | . 16 |
|          | 1、 | 磋商                      | .16  |
|          |    | 非暗标                     | .16  |
|          | 2、 | 最后报价                    | .21  |
|          |    | 磋商暗标                    | .25  |
|          |    | 评委报告签章                  | .26  |
|          |    | 澄清答疑                    | .27  |
|          |    |                         |      |

一、评标操作手册

#### 1、评委登陆

1.1、通过河北省公共资源交易远程异地评标系统专家统一登录。登录地址: http://10.254.90.190:8095/znsb\_mcbase\_new/xmgl/unifiedlogin/login

| 河北省公共资源交易<br>远程异地评标信息系统<br>专家统一登录 |  |
|-----------------------------------|--|
|                                   |  |
|                                   |  |

登录后会跳转到石家庄市政府采购评标系统登陆页面,如果页面空白时,说明甲方代表在进行资 格审查。请耐心等待资审结束。

### 2、评委评标

#### 2.2、推选组长

1) 页面选择"不回避"、"回避",根据实际情况选择。

2) 点"评标委员会分工",推选组长。

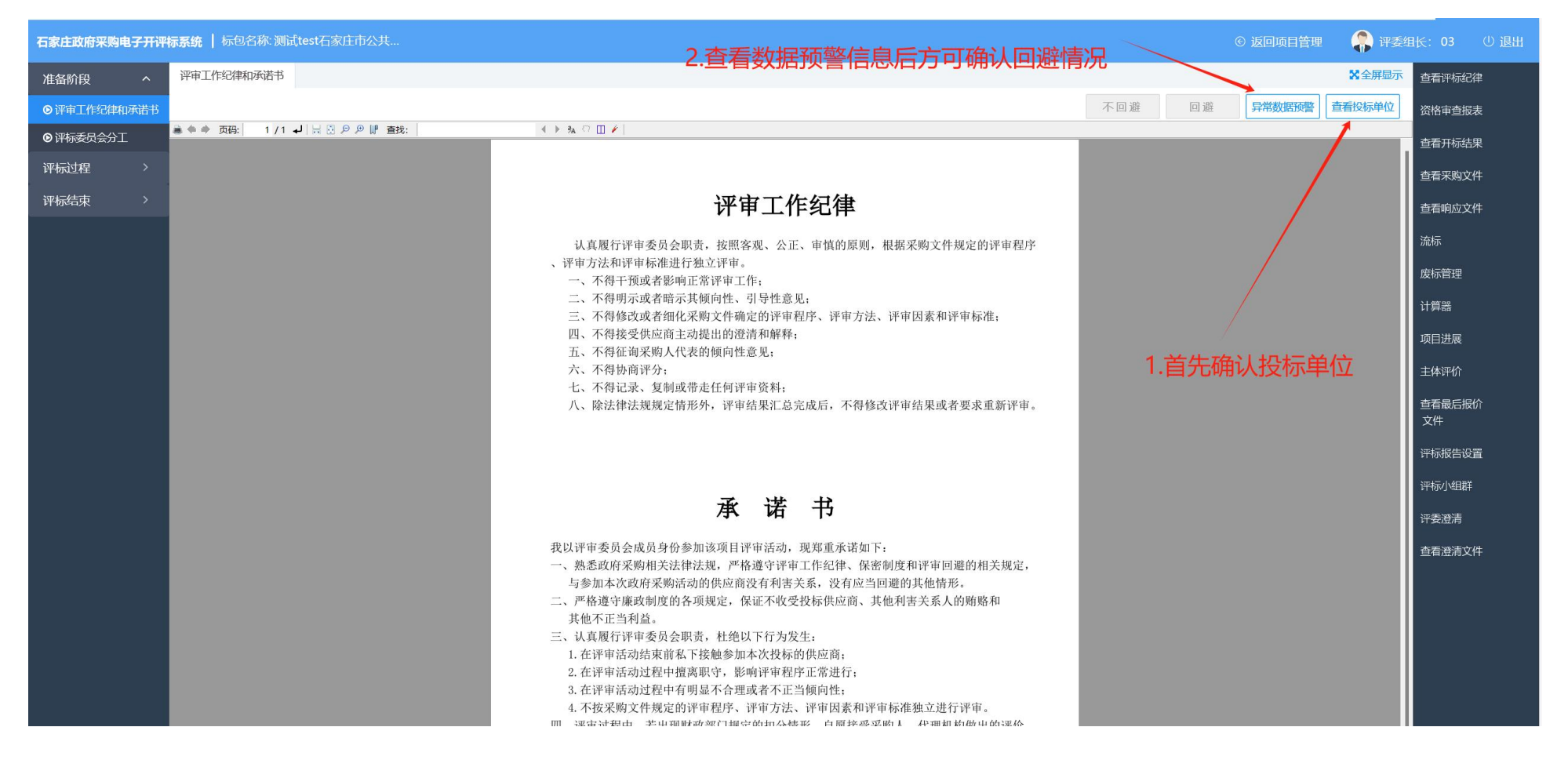

### 2.3、评标过程

# <del>暗标</del>:

### 1、废标处理

# 暗标的技术评审看不到企业名称,只显示编号;如果符合性审查(技术部分)不通过,可以从右侧"废标管理"进行废标。

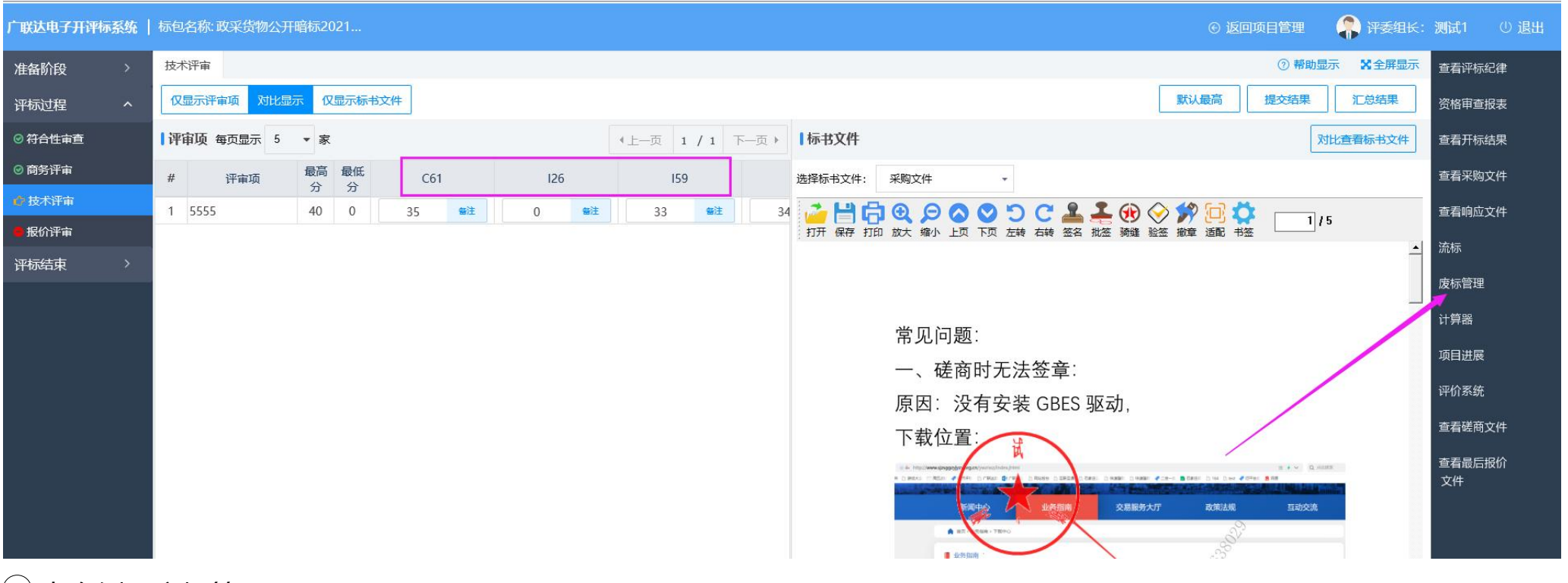

① 点右侧 "废标管理"

② 勾选被废标的公司编码,弹出废标原因弹窗

# ③ 填写的废标原因展示

| 技术评审 | 项目进展 × | 废标管理 × |      |          |             |       | ★全展显示 |
|------|--------|--------|------|----------|-------------|-------|-------|
|      |        |        | 企业名称 | 废标       |             | 不合格原因 |       |
| 126  |        |        |      | <b>v</b> | 不符合         |       |       |
| 159  |        |        |      |          | 1           |       |       |
| R23  |        |        |      |          |             |       |       |
| C61  |        |        |      |          | $\langle  $ |       |       |

2、其他步骤的评审操作都与"非暗标"相同,可参考下面非暗标操作方法

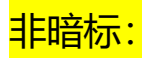

| 石家庄政府采购电 | 了开评 | 示系统 | 充   标包名称: (电子        | F标测试)版本66. |                                                                                                    |             | ⓒ 返回项目管理                                                                                           | 🐥 评委组长: 11 | し 退出               |
|----------|-----|-----|----------------------|------------|----------------------------------------------------------------------------------------------------|-------------|----------------------------------------------------------------------------------------------------|------------|--------------------|
| 准备阶段     | >   | 资格  | 路性审查                 |            | - 24                                                                                                    |             | ⑦帮                                                                                                 | 助显示 X全屏显示  | 查看评标纪律             |
| 评标过程     | ~   | 仅   | 显示评审项 对比显示           | 仅显示标书文件    | ]                                                                                                    |             | 提交结期                                                                                               | 見 に总结果     | 查看开标结果             |
| ◎ 资格性审查  | <   | 评   | 审项 每页显示 5            | ▼ 家        | ▲上一页 1 / 1 下一:                                                                                                    | 页 ) 【标书文件   |                                                                                                    | 对比查看标书文件   | 查看采购文件             |
| ❷ 符合性审查  |     | #   | 评审项                  | 测试账号4      | 测试账号3                                                                                                    | ;选择标书文件:    | 采购文件                                                                                               |            | 查看响应文件             |
| 🛑 最后报价   |     | 1   | 营业执照                 | ×          | ×                                                                                                    | 🖹 🌰 🖒 – – – |                                                                                                    | æ.         | × <del>7</del> ;+= |
| ◎ 商冬评亩   |     | 2   | 税务登记证                | ~          | ~                                                                                                    |             |                                                                                                    | A.         | 沅尔                 |
|          |     | 3   | 组织机构代码证              | ~          | ~                                                                                                    |             |                                                                                                    |            | 废标管理               |
| ❷ 报价评审   |     | 4   | 纳税凭证                 | ~          | -                                                                                                    |             | 石家庄市建设工程招投标中心<br>关于第三方电子招投标交易平台入场交易                                                                |            |                    |
| 评标结束     | >   | 5   | 社保金缴纳凭证              | ~          | ~                                                                                                    |             | 制度                                                                                                 |            | 计算器                |
|          |     | 6   | 缴纳税收和社会保障<br>资金的相关材料 | ~          | ~                                                                                                    |             | 一、为规范进入我市房屋建筑和市政基础设施招投标<br>活动的第三方电子招投标交易平台送管活动、保护招投标市                                              |            | 谈判/磋商纪要            |
|          |     | 7   | 无违法记录                | ~          | <ul> <li>Image: A second second s</li></ul> |             | 場主律的合法权益,當道公平、公正、公开的交易环境,保<br>陣交易安全,根据八郡委第20甲令《电子部所投标办法》有                                          |            | 750 <b>2</b> 10    |
|          |     |     |                      |            |                                                                                                    |             | 关规定,结合我非实际,制订本制度。<br>二、进入我市的第三方电子超投标交易平台须遵守标准<br>统一,互联互道、公开透明,安全需效的原则。<br>三、各招标代理机构要按照我市电子招投称统一部署安 |            | 坝口进展               |

1) 按照流程一步步评审即可。

通过率的简便方法是:点"全部通过",然后再把不通过的点×。

- 2) 所有评委, 评审完后点"提交"
- 3) 评委组长点"汇总结果"
- 4) 进入下一项评审

- 5) **二次报价**(参照第三点 P15)
- 6) 报价评审——只有组长操作提交

"价格折扣"是招标代理设置好的,不可修改

### 第一步: 点计算

第二步:如果报价不正确或评分不正确可修改(修改后需填写修改的原因);

第三步:提交

#### 最低评标价法:专家可以修改评标价

| 广联达电子开评标系统    | 标包名 | 3称:政采工程磋商最低暗标 |         |      |   |         |         |      |     |           | 回项目管理 | 🐥 评委组         |
|---------------|-----|---------------|---------|------|---|---------|---------|------|-----|-----------|-------|---------------|
| 准备阶段 >        | 报价i | 平审            |         |      |   |         |         |      |     |           |       | <b>X</b> 全屏显示 |
| 评标过程 ^        |     | 计算 <b>提</b> 交 |         |      |   |         |         |      |     |           |       |               |
|               | #   | 投标单位          | 投标报价(元) | 企业类  | 型 | 价格折扣(%) | 评标价(元)  | 是否修正 | E评标 | 修正后评标价(元) | 修正评标价 | 原因            |
|               | 1   | 大聪明           | 200     | 微型企业 | ~ | 3       | 194.000 | 是    | ~   | 190.000   | 原因    |               |
|               | 2   | 小机灵           | 200     | 小型企业 | ~ | 3       | 194.000 | 否    | ~   | 194.000   |       |               |
| ◎ 投不计审<br>    | 3   | 奥特曼           | 200     | 微型企业 | ~ | 3       | 194.000 | 否    | ~   | 194.000   |       |               |
|               | 4   | 达芬奇           | 200     | 微型企业 | ~ | 3       | 194.000 | 否    | ~   | 194.000   |       |               |
| <b>开心</b> 坦本. |     |               |         |      |   |         |         |      |     |           |       |               |
|               |     |               |         |      |   |         |         |      |     |           |       |               |
|               |     |               |         |      |   |         |         |      |     |           |       |               |

综合评分法:专家可以修改报价得分

| 广联达电子开评标系                                                                                         | <b>充  </b> 标包               | l名称:a112                                                                              |                                                  |                                   |                        |                 |                           |                      |                      |              |                |                                                               |                          |                                                                | ④ 返[               | 回项目                    | 目管理                                                          | 🧍 评委组长:评              | 委1 ① 退出 |
|---------------------------------------------------------------------------------------------------|-----------------------------|---------------------------------------------------------------------------------------|--------------------------------------------------|-----------------------------------|------------------------|-----------------|---------------------------|----------------------|----------------------|--------------|----------------|---------------------------------------------------------------|--------------------------|----------------------------------------------------------------|--------------------|------------------------|--------------------------------------------------------------|-----------------------|---------|
| 准备阶段                                                                                              | 报                           | 介评审                                                                                   |                                                  |                                   |                        |                 |                           |                      |                      |              |                |                                                               |                          |                                                                |                    |                        |                                                              | ☎全屏显示                 | 查看评标纪律  |
| 评标过程                                                                                              |                             | 计算                                                                                    | 提交                                               |                                   |                        |                 |                           |                      |                      |              |                |                                                               |                          |                                                                |                    |                        |                                                              |                       | 资格审查报表  |
| ◎ 符合性审查                                                                                           |                             |                                                                                       |                                                  |                                   |                        |                 |                           |                      |                      |              |                |                                                               |                          |                                                                | 泉西                 | 新正                     | 评标基)                                                         | 隹价(%):13.780          | 查看开标结果  |
| ◎ 磋商及最后报价                                                                                         | #                           | -                                                                                     | 投标单位                                             |                                   | 下浮                     | 率(%)            | 最后                        | 股价(%)                | 企业类组                 | 2            | 价格折扣(%         | 5) 评标(                                                        | 介(%)                     | 得分                                                             | 得                  | }                      | 修正后得分                                                        | 修正得分原因                | 杏若买吻文件  |
| ◎ 最终符合性审查                                                                                         | 1                           | 投标单位3                                                                                 |                                                  |                                   | 11.                    | .000            | 13                        | 3.000                | 小型企业                 |              | 6              | 13.                                                           | 780                      | 10.00                                                          | 是                  |                        | 3.00                                                         | 111                   |         |
| ◎ 商务评审                                                                                            | 2                           | 投标单位2                                                                                 |                                                  |                                   | 11.                    | .000            | 12                        | 2.000                | 小型企业                 | $\leq$       | 6              | 12.                                                           | 720                      | 9.23                                                           | 是                  | $\leq$                 | 3.00                                                         | 111                   | 宣有响应又作  |
| ◎ 技术评审                                                                                            | 2000<br>2000                | 投标单位1                                                                                 |                                                  |                                   | 11.                    | .000            | 11                        | L.000                | 小型企业                 | $\mathbf{r}$ | 6              | 11.                                                           | 660                      | 8.46                                                           | 否                  | $\mathbf{\sim}$        | 8.46                                                         |                       | 流标      |
| ◎ 报价评审                                                                                            |                             |                                                                                       |                                                  |                                   |                        |                 |                           |                      |                      |              |                |                                                               |                          |                                                                |                    |                        |                                                              |                       | 废标管理    |
| 石家庄政府采购电子         准备阶段       >         评标过程       >         评标结束       ^         ② 汇兑评分结果       > | 评标系统<br>汇总<br>推荐<br>序号<br>1 | <ul> <li>标包名称:</li> <li>评分结果</li> <li>□标候选人</li> <li>投标单位名称</li> <li>测试账号2</li> </ul> | (电子标测试)<br>; <mark>投标服价</mark><br>(元)<br>2000.00 | 版本66<br><b>评标价(元)</b><br>18800.00 | <b>资格性</b><br>审查<br>通过 | 符合性<br>审查<br>通过 | <b>商务</b> 评<br>审<br>69.00 | <b>报价评审</b><br>30.00 | <b>5 评标总</b><br>99.0 | 得分<br>0      | <b>排名</b><br>1 | <ul> <li>● 返回</li> <li>评委确认排</li> <li>名</li> <li>1</li> </ul> | 项目管理<br>推荐中标候<br>选人<br>□ | こう<br>この<br>この<br>この<br>この<br>この<br>この<br>この<br>この<br>この<br>この | 评委组<br>▼<br>★<br>际 | 长:<br>屏显元<br><b>备注</b> | 11     ① j       示     直看评标       直看开标       直看不純       直看不純 | 退出<br>纪律<br>结果<br>1文件 |         |
| <ul> <li>• 评标报告</li> </ul>                                                                        | 2                           | 测试账号3                                                                                 | 20000.00                                         | 18800.00                          | 通过                     | 通过              | 68.77                     | 30.00                | 98.7                 | 7            | 2              | 2 🗸                                                           |                          | 否                                                              |                    |                        |                                                              | ~!!                   |         |
| • 评标结束                                                                                            | 3                           | 测试账号4                                                                                 | 20000.00                                         | 18800.00                          | 通过                     | 通过              | 67.67                     | 30.00                | 97.6                 | 7            | 3              | 3 🗸                                                           |                          | 否                                                              |                    |                        | 沅尔                                                           | a                     |         |
|                                                                                                   | 列就                          | <br>表内容都确定<br>可以查看评核                                                                  | 定后,点此接<br>示报告了                                   | 钮,                                |                        |                 |                           |                      | 参照招                  | 标文           | (件要求勾          | 可选中标,                                                         | 人或候选人                    | -<br>-                                                         |                    |                        | 成标管理<br>计算器<br>谈判/磋萨<br>项目进展                                 | <b>第纪要</b>            |         |

7)所有评委点评标报告,查看生成的报表内容是否正确(必须看一下)

- 8) 工作人员—打印所有报表
- 9) 评委组长—点评标结束

二、回退操作

### 组长:项目进展:

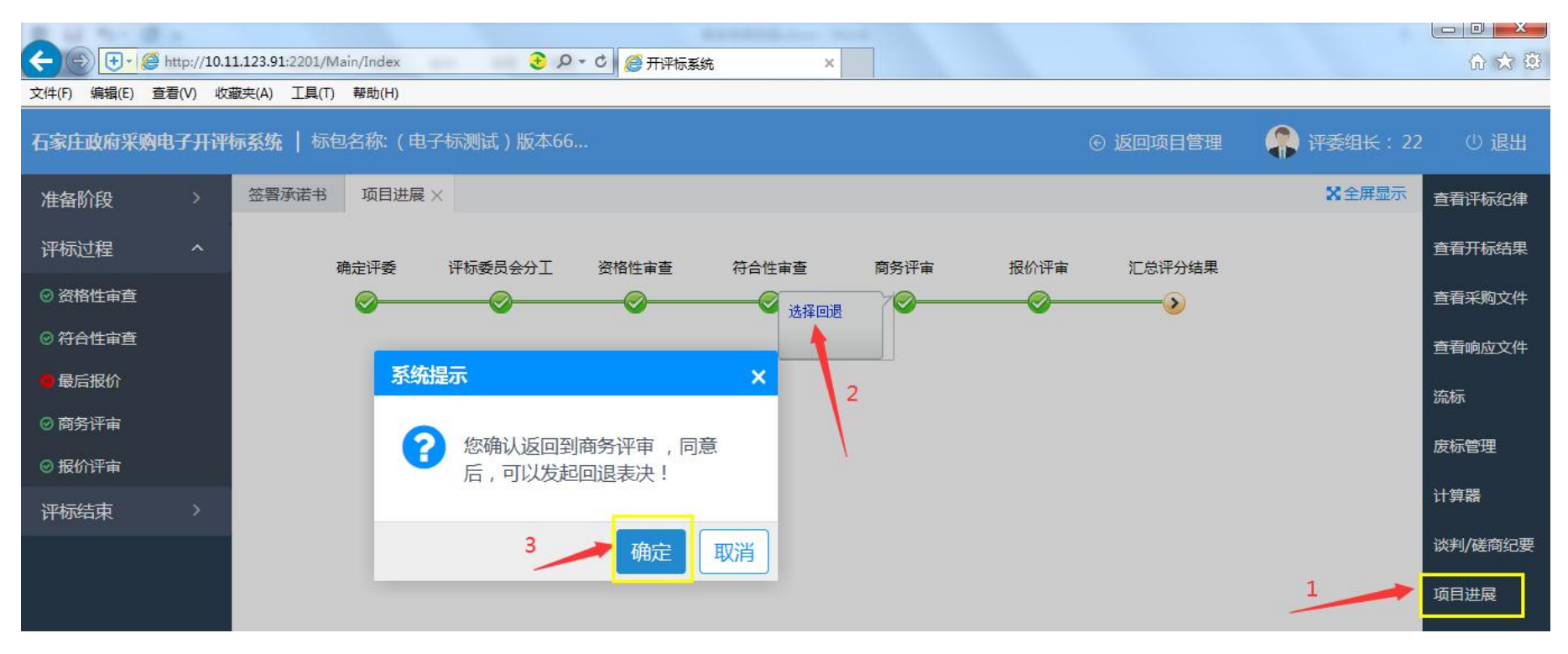

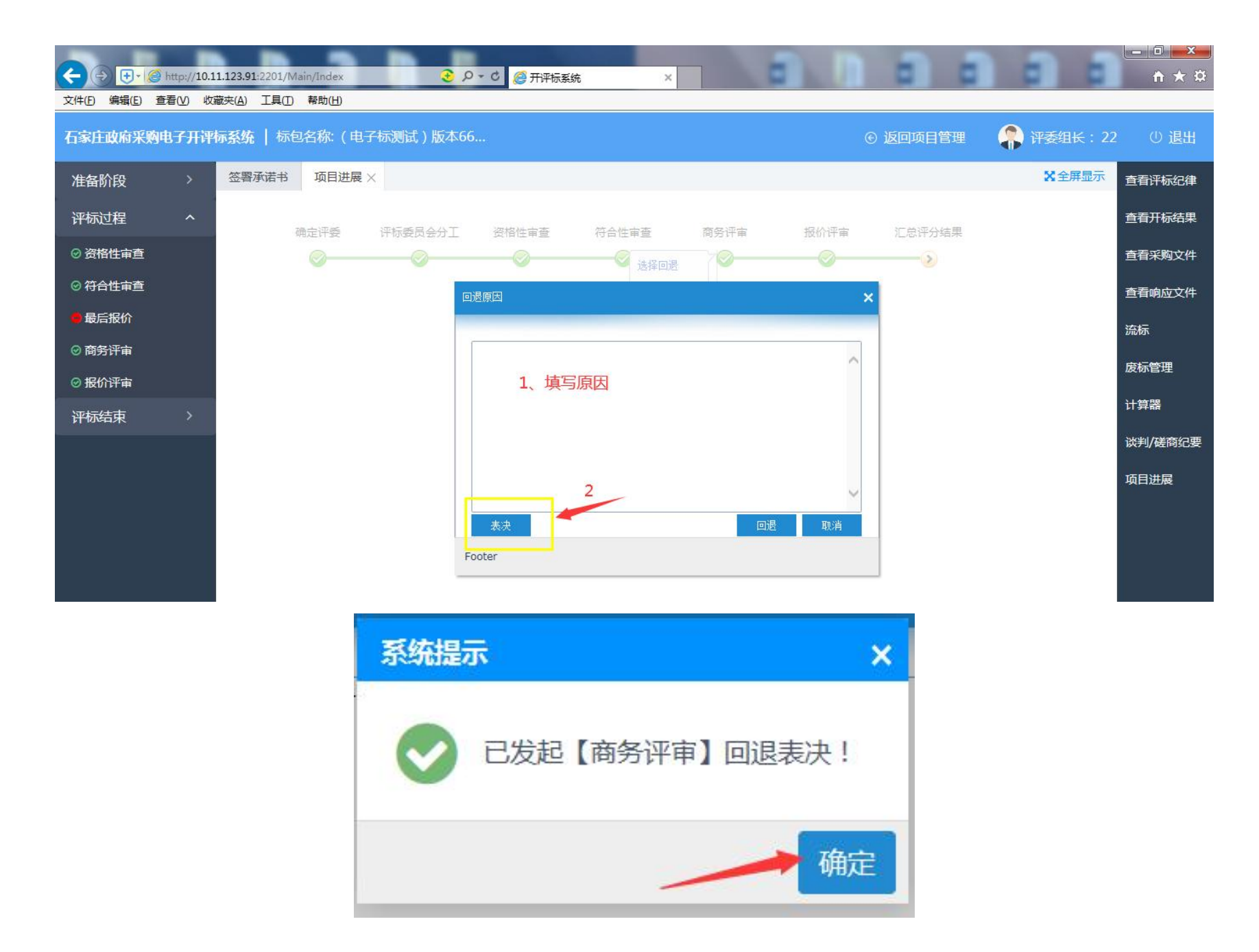

其他评委:

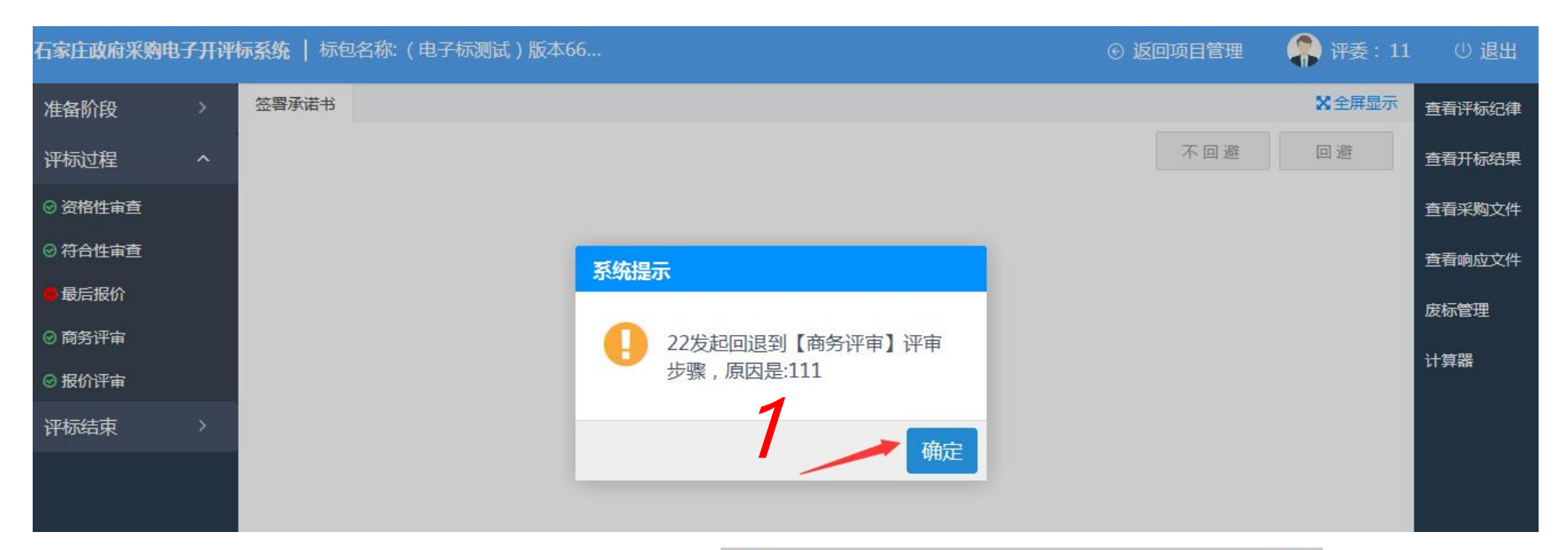

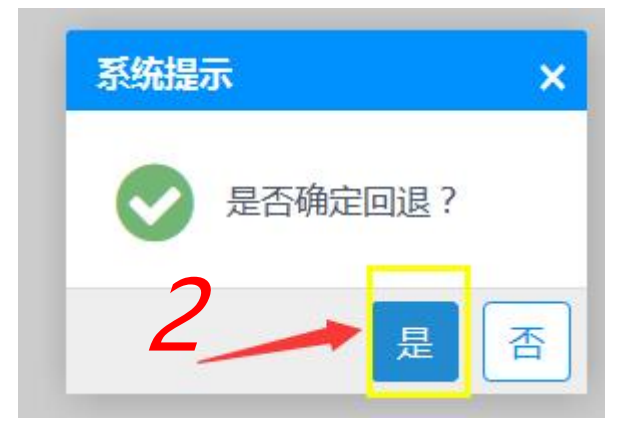

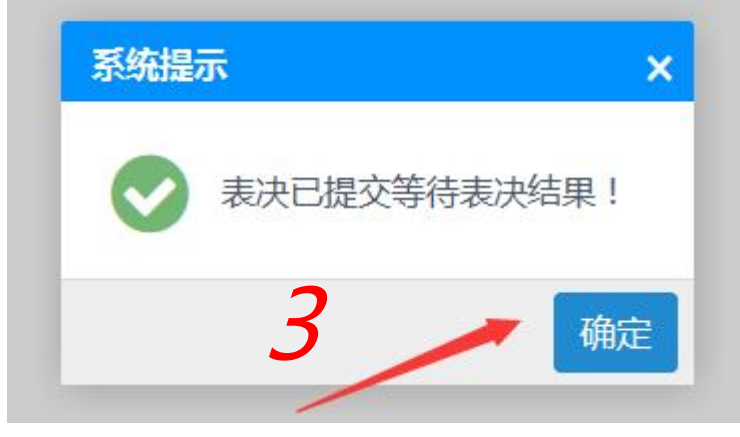

### 如果没有弹出上图中的确认框:点右侧"回退记录"

| <b>广联达电子开评标系统</b> | │ 标包名称: 测试项目0710一标段 ···· ··· ··· ··· ··· ··· ··· ··· ···                                                                                     | 返回项目管理 | ???????????????????????????????????? | し 退出   |
|-------------------|----------------------------------------------------------------------------------------------------|--------|--------------------------------------|--------|
| 准备阶段    >         | 签署承诺书                                                                                                    |        | Х全屏显示                                | 查看评标纪律 |
| 评标过程 个            |                                                                                                    | 不回避    | 回避                                   | 资格审查报表 |
| ◎ 符合性审查           | ▲ ◆ ◆ 页码: 1 / 1 ↓   ↓ ⑦ 夕 ⊅    查找:       ◆ 3A ⑦ □ ≯                                                                                          |        | *                                    | 查看开标结果 |
| ◎ 商务评审            |                                                                                                    |        |                                      | 查看采购文件 |
| ❷ 技术评审            | 承诺书                                                                                                    |        | E                                    | 查看响应文件 |
| ❷ 报价评审            |                                                                                                    |        | 1                                    | 南行時期   |
| 评标结束    >         | 我以评委身份参加本次采购活动,现郑重承诺如下:                                                                                                    |        |                                      | 波你自理   |
|                   | 一、我与参加本次政府采购活动的供应商没有利害大系,没有应当回避的其他情形。<br>二、自觉遵守国家廉政制度的各项规定,保证不收受投标供应商、其他利害关系人的                                                               | 财物或    | -                                    | 回退记录   |
|                   | 者其他不正当利益。                                                                                                    |        |                                      | 计算器    |
|                   | <ul> <li>二、广格履行诛密义务。</li> <li>四、严格依法履行职责,杜绝以下行为发生:</li> <li>1、在评标(评审)活动结束前私下接触参加本次投标的供应商;</li> <li>2、在评标(评审)活动过程中擅离职守,影响评审程序正常进行;</li> </ul> |        |                                      | 评价系统   |
|                   | 3、任评标(评单)活动过程中有明显个合理或者不止当倾问性;<br>4、不按采购文件规定的采购程序和原则进行评审。                                                                                     |        |                                      |        |

### 再选择一下"同意"或"不同意"

| 广联达电子开评 | 际系统 | 标包名和 | 称:测试项目0710一标 | 段     |        |                     | ⓒ 返回项目管理 | 💦 评委:hxz2     | し 退出   |
|---------|-----|------|--------------|-------|--------|---------------------|----------|---------------|--------|
| 准备阶段    | >   | 签署承  | 诺书 回退记录 ×    |       |        |                     |          | <b>X</b> 全屏显示 | 查看评标纪律 |
| 评标讨程    | ~   | 序号   | 回退模块         | 是否已投票 | 是否同意回退 | 回退时间                | 发起回退专家名称 | 回退原因          | 资格审查报表 |
|         |     | 1    | 价格评审         | 未表决   | 同意 不同意 | 2020-07-23 11:41:25 | hxz      | 55            |        |
| ◎ 符合性审查 |     | 2    | 技术评审         | 已表决   | 同意     | 2020-07-10 19:54:04 | hxz      | 22222         | 查看开标结果 |
| ◎ 商务评审  |     | 3    | 符合性审查        | 己表决   | 同意     | 2020-07-10 19:48:55 | hxz      | 11111         | 查看采购文件 |
| ◎ 技术评审  |     |      | /            |       |        |                     |          |               | 查看响应文件 |
| ◎ 报价评审  |     |      |              |       |        |                     |          |               |        |
| 评标结束    | >   |      |              |       |        |                     |          |               | 废标管理   |
|         |     |      |              |       |        |                     |          |               | 回退记录   |

组长:

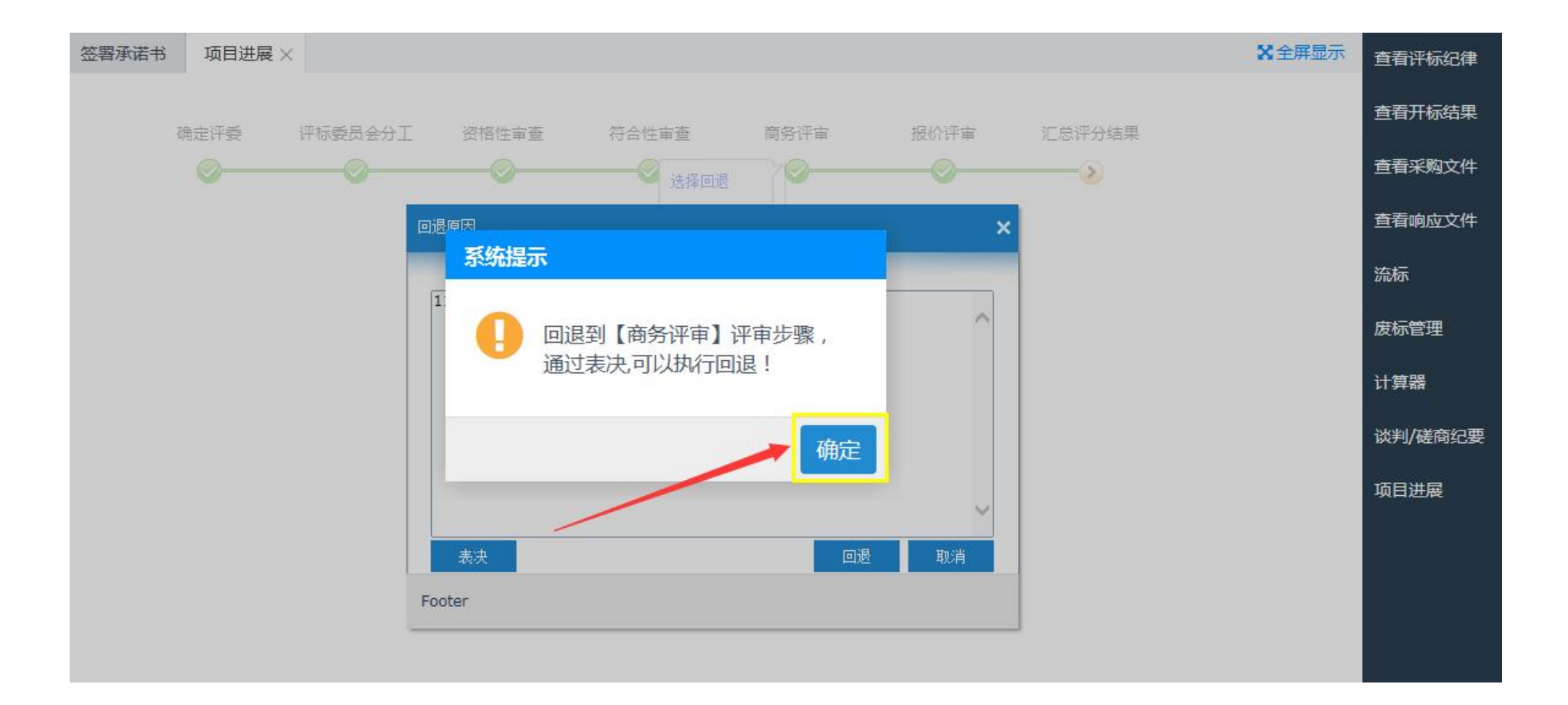

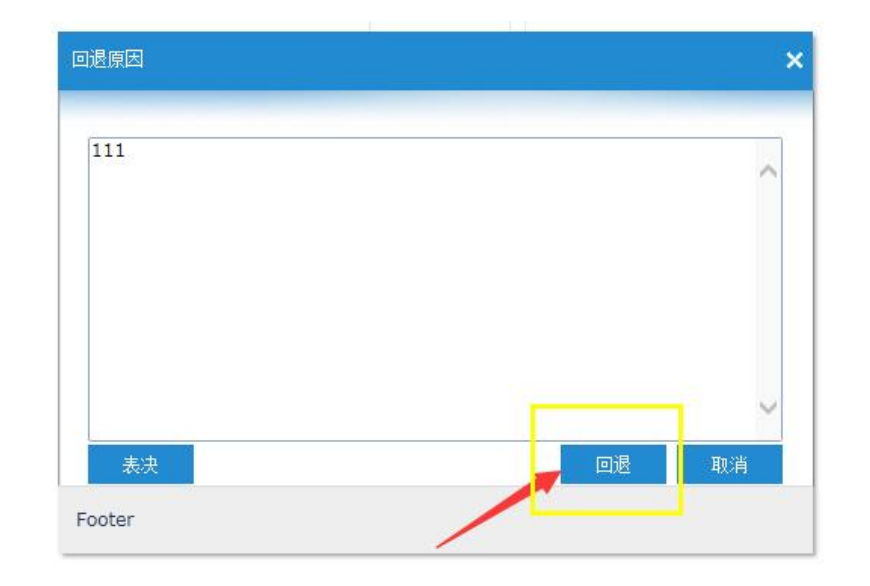

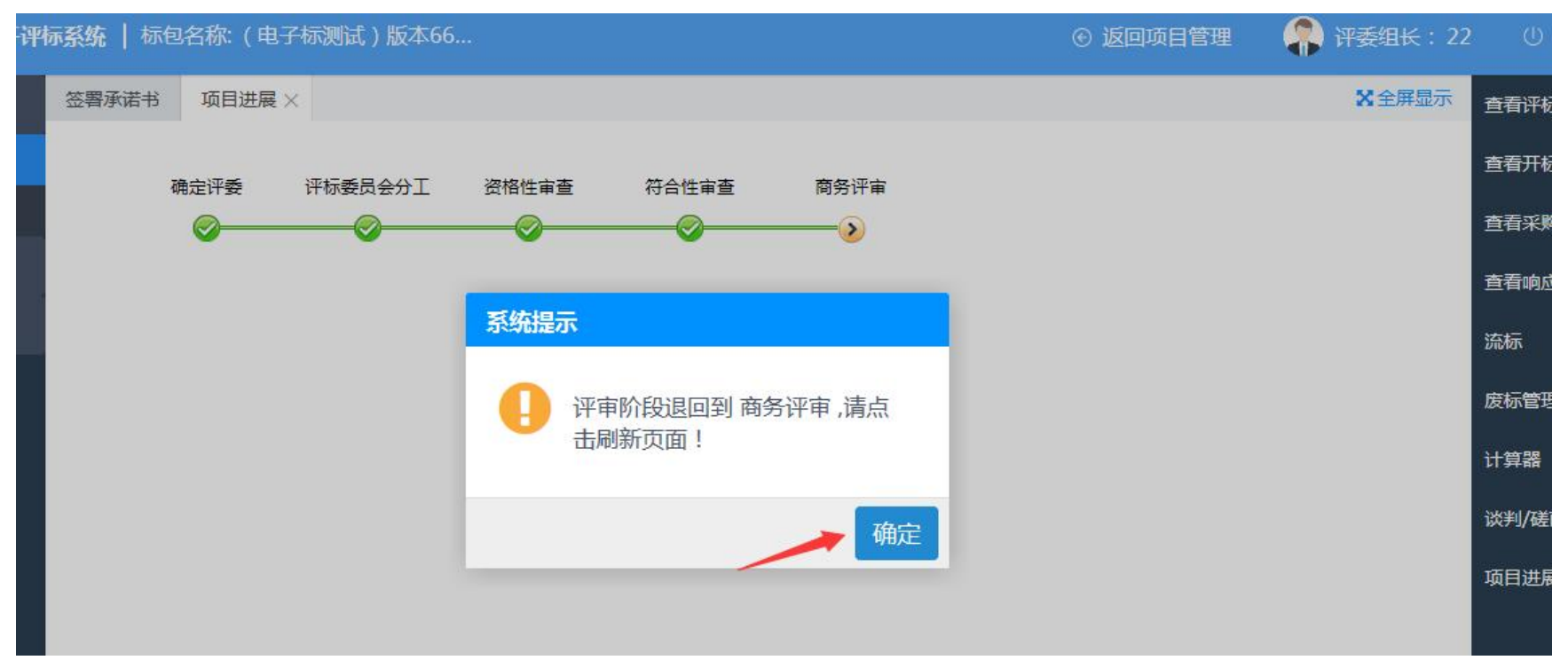

# 三、专家组长磋商及最后报价手册(远程开标)

可以不进行磋商,直接进行最后报价;也可以磋商完,再进行报价。可以多次发起磋商、报价。

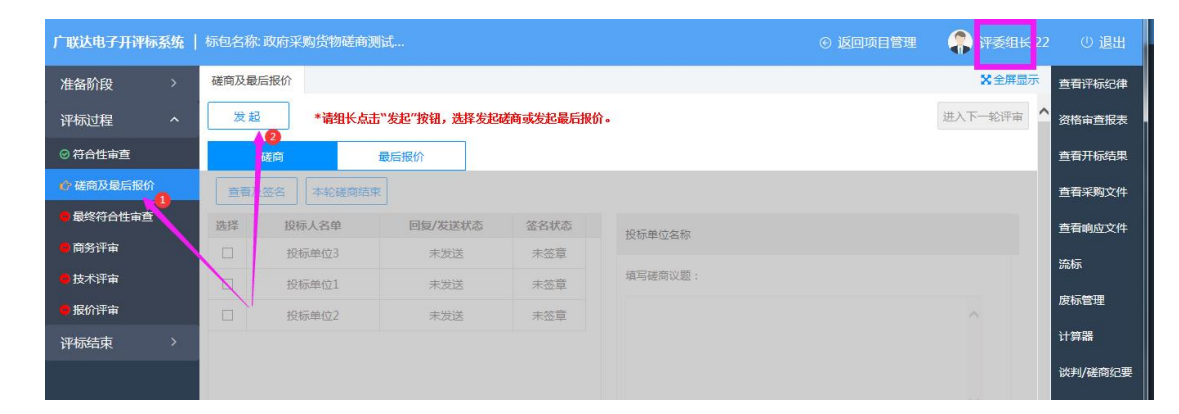

### 1、磋商

<mark>非暗标</mark>

点"发起"按钮,选择磋商:

一旦进入磋商页面,必须给所有单位都发送磋商议题

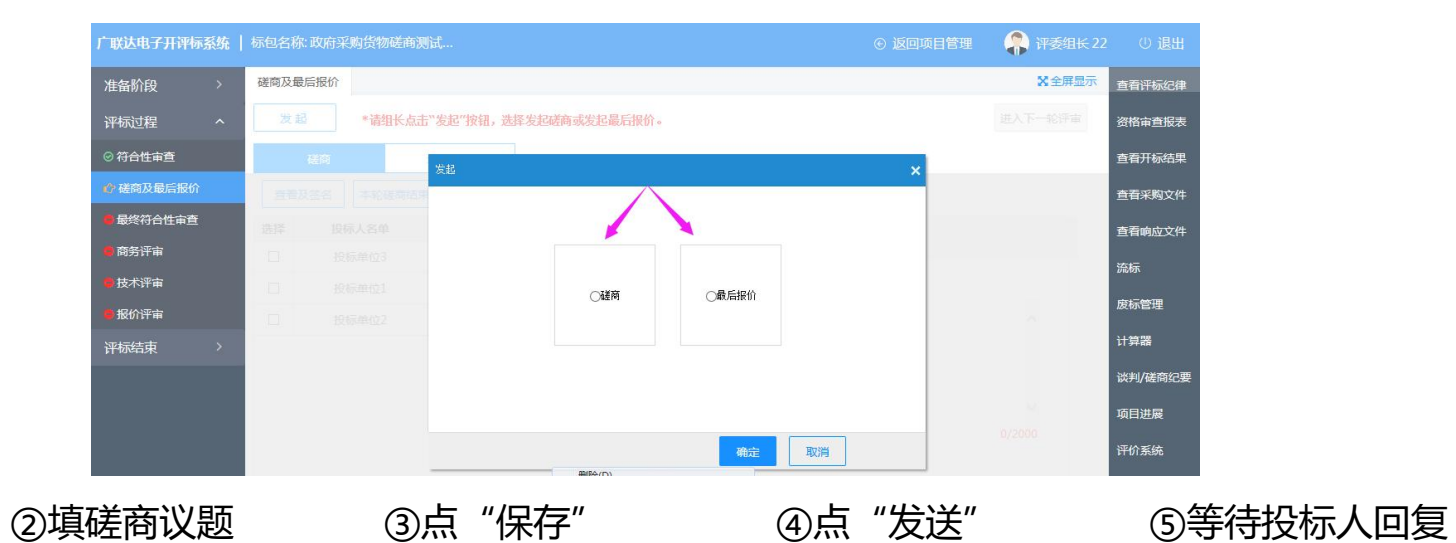

①勾选单位

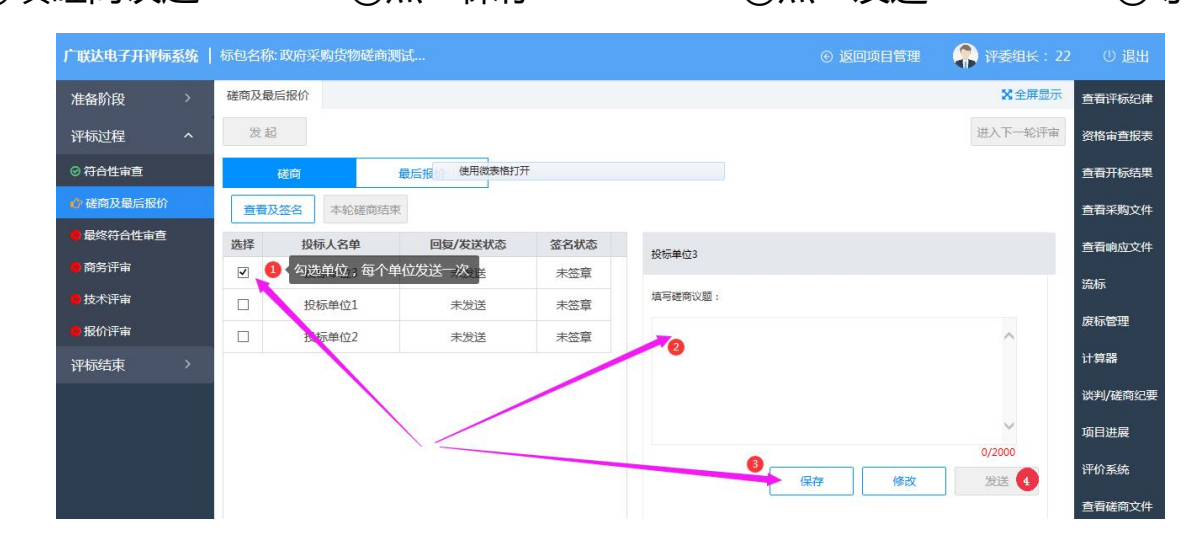

保存后不可编辑,点"修改"可重新再编辑。发送后不可以再修改:

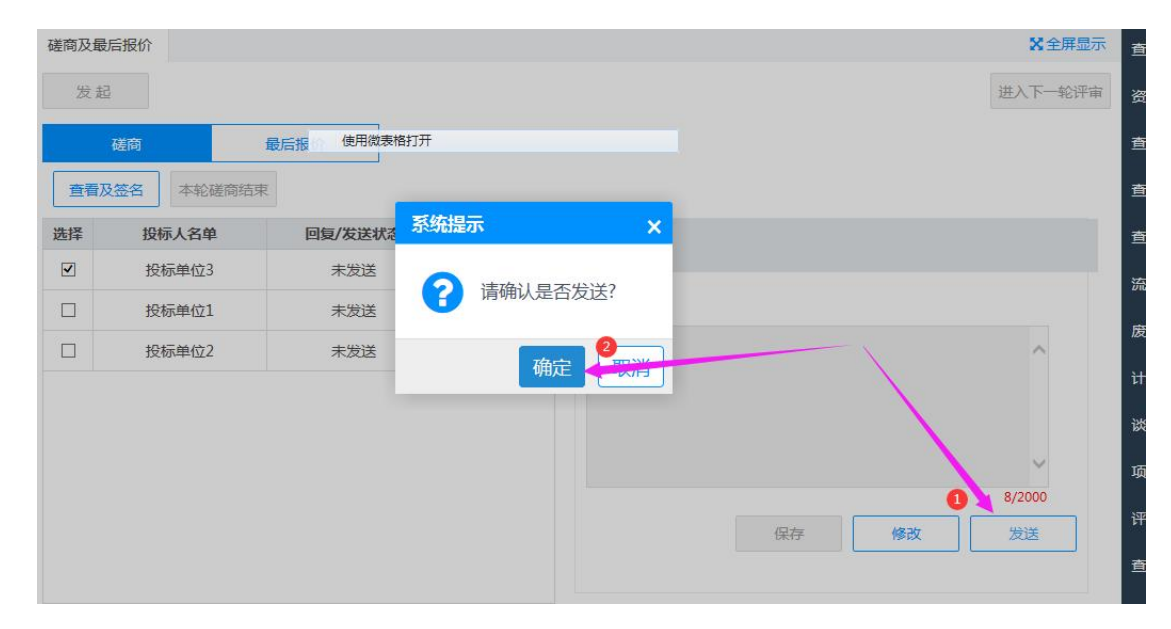

当有投标单位回复,点"查看及签名":

| 广联达电子开评标系统 | 标包名称:政府采购货物  | 送商测试             |      |         | ⓒ 返回项目管理 | 유 评委 : 评委3    | し 退出   |
|------------|--------------|------------------|------|---------|----------|---------------|--------|
| 准备阶段 >     | 磋商及最后报价      |                  |      |         |          | <b>X</b> 全屏显示 | 查看评标纪律 |
| 评标过程 个     | 本轮磋商截止时间14:3 | 5:47 ,距离截止时间还有00 | 分00秒 |         |          |               | 资格审查报表 |
| ◎ 符合性审查    | 磋商           | 最后报使用微表格打        | I开   |         |          |               | 查看开标结果 |
| 使 磋商及最后报价  | 查看及签名        |                  |      |         |          |               | 查看采购文件 |
| 🛑 最终符合性审查  | 投标人名单        | 回复/发送状态          | 签名状态 | 投标单位名称  |          |               | 查看响应文件 |
| 商务评审       | 投标单位3        | 已回复              | 未签章  |         |          |               |        |
| 技术评审       | 投标单位2        | 已回复              | 未签章  | 填写磋商议题: |          |               | 成你自注   |
| ●报价评审      | 投标单位1        | 已回复              | 已签章  |         |          | ~             | 回退记录   |
| 评标结束 >     |              |                  |      |         |          |               | 计算器    |
|            |              |                  |      |         |          |               | 评价系统   |
|            |              |                  |      |         |          | $\sim$        |        |
|            |              |                  |      |         |          | 0/2000        |        |

下图中的状态为: 投标单位 1、3 都已经提交答复, 2 未提交:

| 广联达电子开评标系统 | 标包名称:政府采购货物磋商测试 |                                             | 유 评委组长:22 |         |
|------------|-----------------|---------------------------------------------|-----------|---------|
| 准备阶段 >     | 磋商及最后报价         |                                             | X 全屏显示    | 查看评标纪律  |
| 评标过程 个     | 签名              |                                             | ×         | 资格审查报表  |
| ❷ 符合性审查    | 投标人磋商记录表        | 使用微表格打开                                     | 3成 下载附件   | 查看开标结果  |
| 🔥 磋商及最后报价  | ▼ 投标单位1         | ◆ ◆   页码: 1 /1 ↓   ¦ : ② ♀ ♀ ()   章找: ○ ◆ ◆ | 3₄ ♡ 🔲 🌶  | 查看采购文件  |
| 🛑 最终符合性审查  | 进 1轮磋商确认书(未签名)  |                                             |           | 查看响应文件  |
| 🛑 商务评审     | 投标单位2           |                                             |           | 法运      |
| 🛑 技术评审     | 1轮磋商确认书(未签名)    | 備 认 书                                       |           | DIAA    |
| ● 报价评审     |                 | 项目名称: 政府采购货物磋商测试项目<br>项目编号: ZFCG20201110    |           | 废标管理    |
| 评标结束 >     |                 | 确认内容;<br>问题 555                             |           | 计算器     |
|            |                 | 承诺内容: 5555555666                            |           | 谈判/磋商纪署 |
|            |                 |                                             |           | 项目进展    |
|            |                 | 供应商名称:投标单位1                                 |           | 评价系统    |
|            |                 | 法人或授权代理人签字:                                 |           | 查看磋商文件  |
|            |                 | 2020年11月16日                                 |           | 查看最后据价  |

<mark>所有评委:</mark>点击""查看及签名":

| 广联达电子开评标系统 | 标包名称:政府采购货物  | 磋商测试             |       |         | ⓒ 返回项目管理 | 🐥 评委:评委3 |        |
|------------|--------------|------------------|-------|---------|----------|----------|--------|
| 准备阶段 >     | 磋商及最后报价      |                  |       |         |          | Х全屏显示    | 查看评标纪律 |
| 评标过程 个     | 本轮磋商截止时间14:3 | 5:47 ,距离截止时间还有00 | )分00秒 |         |          |          | 资格审查报表 |
| ◎ 符合性审查    | 磋商           | 最后报使用微表格打        | J开    |         |          |          | 查看开标结果 |
|            | 查看及签名        |                  |       |         |          |          | 查看采购文件 |
| - 最终符合性审查  | 投标人名单        | 回复/发送状态          | 签名状态  | 投标单位名称  |          |          | 查看响应文件 |
| ● 商务评审     | 投标单位3        | 已回复              | 未签章   |         |          |          | 成長の間   |
| 🛑 技术评审     | 投标单位2        | 已回复              | 未签章   | 填写磋商议题: |          |          | 波尔昌庄   |
| ● 报价评审     | 投标单位1        | 已回复              | 已签章   |         |          | ~        | 回退记录   |
| 评标结束 >     |              |                  |       |         |          |          | 计算器    |
|            |              |                  |       |         |          |          | 评价系统   |
|            |              |                  |       |         |          | $\sim$   |        |
|            |              |                  |       |         |          | 0/2000   |        |

单签章, 点亮一个, 批量签章, 所有投标人都签完。

| 广联达电子开评标系统 | 标包名称:政府采购货物磋商测试         |                                                         | 管理 💦 评委:评委3              |        |
|------------|-------------------------|---------------------------------------------------------|--------------------------|--------|
| 准备阶段 >     | 磋商及最后报价                 |                                                         | Х全屏显示                    | 查看评标纪律 |
| 评标过程 个     | 签名                      |                                                         | ×                        | 资格审查报表 |
| ◎ 符合性审查    | 投标人磋商记录表                | 使用效表格打开<br>3X4X公平XX95 中 单签章 批量签章                        | 章完成 下载附件                 | 查看开标结果 |
|            | ▶ 投标单位1                 | • ◆ ◆   页码: 1 / 1 ↓ ↓ · · · · · · · · · · · · · · · · · | ▶ 9 <sub>A</sub> () [] / | 查看采购文件 |
| 🛑 最终符合性审查  | 1轮磋商确认书(已签名)            |                                                         | <u>^</u>                 | 查看响应文件 |
| 🛑 商务评审     | ✓ 投标单位2<br>1轮磋商确认书(未签名) | · · · · · · · · · · · · · · · · · · ·                   | =                        | 废标管理   |
| ● 技术评审     | ▼ 投标单位3                 | 19月 12、 丁2                                              |                          |        |
| 🗧 报价评审     | 1轮磋商确认书(未签名)            | 项目编号: ZFCG20201110                                      |                          | 凹退记来   |
| 评标结束 >     |                         | 确认内容:<br>问题: 555                                        |                          | 计算器    |
|            |                         | 承诺内容: 5555555666                                        |                          | 评价系统   |
|            |                         |                                                         |                          |        |
|            |                         |                                                         |                          |        |
|            |                         | 供应商名称:投标单位1<br>法人或授权代理人签字:                              |                          |        |
|            |                         | 2020年11月16日                                             |                          |        |

下载附件:点击单位,再点"下载附件",可下载投标人上传的资料查看。

| 广联达电子开评标系统 | 标包名称:政府采购货物磋                                   | 前测试 ⑥ 返回项目管理 🛛 😭 浒麦: 浒麦 | 1 ① 退出    |
|------------|------------------------------------------------|-------------------------|-----------|
| 准备阶段 >     | 磋商及最后报价                                        | ※全用显示                   | 查看评标纪律    |
| 评标过程 个     | 登名                                             | 下载附件 使用放来街打开 X X        | 资格审查报表    |
| ◎ 符合性审查    | 投标人磋商记录表                                       | 投标单位3 章 宽靠完成 下载附件       | 查看开标结果    |
|            | ▼ 投标单位1                                        |                         | 查看采购文件    |
| 😑 最终符合性审查  | 1轮磋商确认书(已签                                     | 代連初的回過複模版。docx 下戰       | 查看响应文件    |
| 6 商务评审     | <ul> <li>投标单位2</li> <li>1轮磋商确认书(已装)</li> </ul> |                         | 废标管理      |
| 技术评审       | ✓ 投标单位3                                        |                         | 回過记录      |
| ● 报价评审     | 1轮磋商确认书(已签                                     |                         | EAR 10.8K |
| 评标结束 >     |                                                |                         | 计算器       |
|            |                                                |                         | 评价系统      |
|            |                                                |                         |           |
|            |                                                |                         |           |

评委组长: 点击本轮磋商结束

| 广联达电子开评标系统 |      | 政府采购货物磋商 |                         |           |         | 🧌 评委组长: 22 |         |
|------------|------|----------|-------------------------|-----------|---------|------------|---------|
| 准备阶段 >     | 磋商及最 | 后报价      |                         |           |         | X 全屏显示     | 直看评标纪律  |
| 评标过程 个     | 发起   | 本轮磋商     | <b>处止时间14:35:47 ,距离</b> | 截止时间还有00分 | 100秒    | 进入下一轮评审    | 资格审查报表  |
| ◎ 符合性审查    |      | 磋商       | 最后报使用微表格打开              | ŧ         |         |            | 查看开标结果  |
|            | 查看及  | 这名本轮磋商结  | 速                       |           |         |            | 查看采购文件  |
| 🛑 最终符合性审查  | 选择   | 投标人名单    | 回复/发送状态                 | 签名状态      | 投标单位名称  |            | 直看响应文件  |
| 🛑 商务评审     | 1    | 投标单位3    | 已回复                     | 已签章       |         |            | 流标      |
| ●技术评审      | 1    | 投标单位2    | 已回复                     | 已签章       | 填写磋商议题: |            |         |
| 9 报价评审     | 2    | 投标单位1    | 已回复                     | 已签章       |         | ~          | 废标管理    |
| 评标结束    >  |      |          |                         |           |         |            | 计算器     |
|            |      |          |                         |           |         |            | 谈判/磋商纪要 |

### 2、最后报价

点"发起" 选择"最后报价"

| 广联达电子开评标系统 |      | :政府采购货物磋 | 商测试          |           |         | ④ 返回项目管理 | ②       |         |
|------------|------|----------|--------------|-----------|---------|----------|---------|---------|
| 准备阶段 >     | 磋商及最 | 后报价      |              |           |         |          | ★全屏显示   | 查看评标纪律  |
| 评标过程 个     | 发起   | *****K   | 卢击"发起"按钮,选择发 | 起磋商或发起最后报 | 价。      |          | 进入下一轮评审 | 资格审查报表  |
| ◎ 符合性审查    |      | 磋商       | 最后报价         |           |         |          |         | 查看开标结果  |
| 🕜 磋商及最后报价  | 查看及  | 2签名 本轮磋商 | 结束           |           |         |          |         | 查看采购文件  |
| 🛑 最终符合性审查  | 选择   | 投标人名单    | 回复/发送状态      | 签名状态      | 投标单位名称  |          |         | 查看响应文件  |
| 🛑 商务评审     |      | 投标单位3    | 未发送          | 未签章       |         |          |         | 流标      |
| 🗧 技术评审     |      | 投标单位1    | 未发送          | 未签章       | 填写磋商议题: |          |         |         |
| 🛑 报价评审     |      | 投标单位2    | 未发送          | 未签章       |         |          | ~       | 废标管埋    |
| 评标结束    >  |      |          |              |           |         |          |         | 计算器     |
|            |      |          |              |           |         |          |         | 谈判/磋商纪要 |
|            |      |          |              |           |         |          | ~       | 项目进展    |

最后报价发起后,给投标人填写报价的时间默认 30 分钟,时间可以调整。

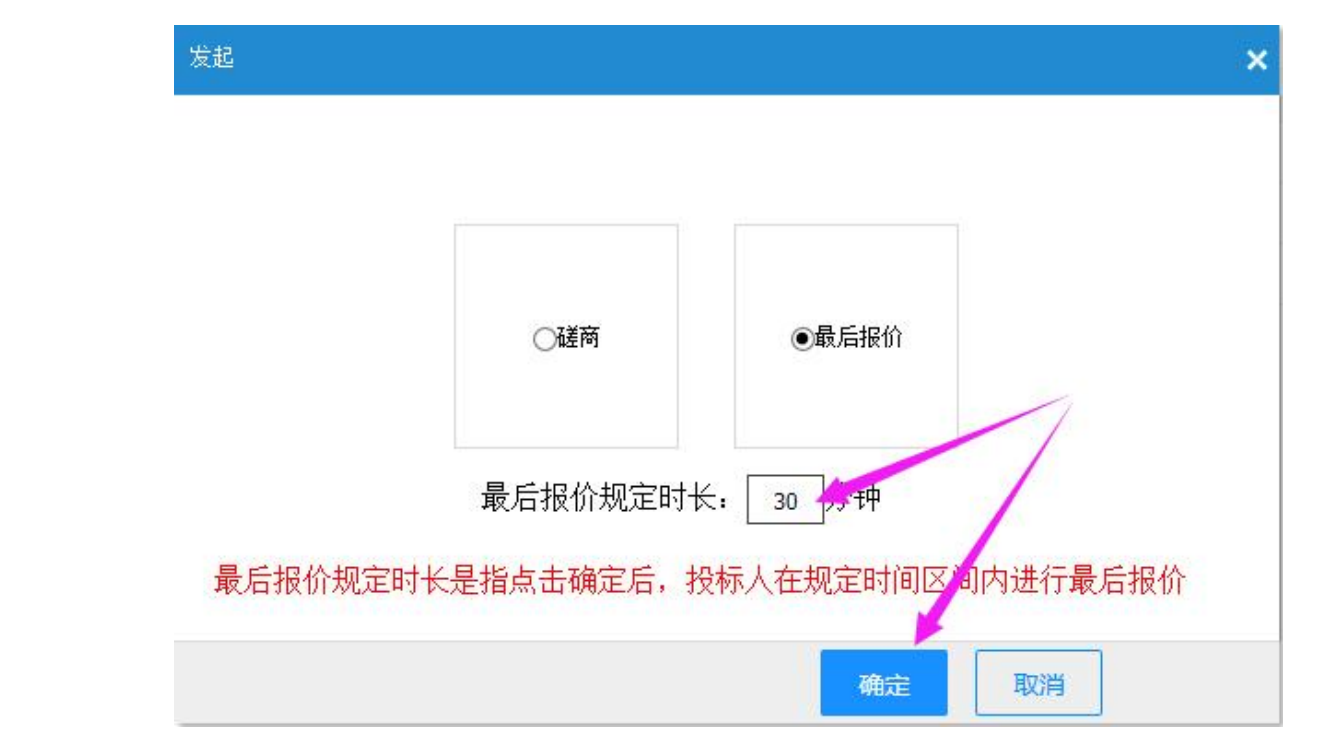

确定后,最后报价栏显示为空,代表暂时还没有<u>单位提交最后</u>报价:

| 磋商及最后报价 |                       |                                |       | ※ 全屏显示  |
|---------|-----------------------|--------------------------------|-------|---------|
| 发起      | 已发起报价询问,截止时间14:42:28, | 距离截止时间还有14分55秒参加最后报价共3家,已报价0家, | 未报价3家 | 进入下一轮评审 |
| 磋商      | 最后报价                  |                                |       |         |
|         | 投标人名单                 | 初始报价(元)                        | 最后    | 报价(元)   |
|         | 投标单位3                 | 100                            |       |         |
|         | 投标单位1                 | 100                            |       |         |
|         | 投标单位2                 | 100                            |       |         |

时间截止前不显示报价金额,只显示是否已报价:

| 广联达电子开评标  | 系统 | 标包名称:政府采 | 购货物磋商测试        |          |                          | ⓒ 返回项目管   | ш (    | 💦 评委组长: 22   |         |
|-----------|----|----------|----------------|----------|--------------------------|-----------|--------|--------------|---------|
| 准备阶段      |    | 磋商及最后报价  |                |          |                          |           |        | Х全屏显示        | 查看评标纪律  |
| 评标过程      |    | 发起       | 已发起报价询问,截止时间1- | 4:42:28, | ,距离截止时间还有00分41秒参加最后报价共3家 | ,已报价2家,未报 | 价1家    | 进入下一轮评审      | 资格审查报表  |
| ◎ 符合性审查   |    | 磋商       | 最后报价           |          |                          |           |        |              | 查看开标结果  |
|           |    |          | 投标人名单          |          | 初始报价(元)                  |           | 最后期    | <b>股价(元)</b> | 查看采购文件  |
| 🗧 最终符合性审查 |    |          | 投标单位3          |          | 100                      |           | 1      | $\frown$     | 查看响应文件  |
| ● 商务评审    |    |          | 投标单位1          |          | 100                      |           | ( 1    | 己报价          |         |
| ●技术评审     |    |          | 投标单位2          |          | 100                      |           | i      | 己报价          | 流标      |
| ● 报价评审    |    |          |                |          |                          |           | $\sim$ |              | 废标管理    |
| 评标结束      |    |          |                |          |                          |           |        |              | 计算器     |
|           |    |          |                |          |                          |           |        |              | 谈判/磋商纪要 |

专家组长右侧工具栏,"查看最后报价文件"如下图:

测试一科技有限责任公司—---未提交最后报价:右侧不显示《最后报价表》

| 石家庄政府采购电子开评 | 标系统   标包名称:石家庄                               | <b>条</b> 评委组长: 👔 |              |
|-------------|----------------------------------------------|------------------|--------------|
| 准备阶段 >      | 谈判及最后报价 查看最后报价文件 ×                           | X 全屏显示           | 查看评标纪律       |
| 评标过程 个      | 投标人磋商记录表                                     | 下载附件             | 资格审查报表       |
| ◎ 符合性审查     |                                              |                  | 查看开标结果       |
| ◎ 谈判及最后报价   | 2014                                         |                  | 查看采购文件       |
| ◎ 最终符合性审查   |                                              |                  | 查看响应文件       |
| ❷ 报价评审      | ▲ (1)(二)(二)(二)(二)(二)(二)(二)(二)(二)(二)(二)(二)(二) |                  | 流标           |
| 评标结束 >      | 1轮最后期份表                                      |                  | 废标管理         |
|             | ●14日回版本书》<br>●14日目前表示书理公司                    |                  | 计算器          |
|             | 1轮最后接的表                                      |                  | 谈判/磋商纪要      |
|             |                                              |                  |              |
|             |                                              |                  |              |
|             |                                              |                  | ±149401      |
|             |                                              |                  | 查看磋商文件       |
|             |                                              |                  | 查看最后报价<br>文件 |
|             |                                              |                  | 评标报告设置       |

#### 测试三有限公司-----已经提交最后报价:右侧界面显示《最后报价表》

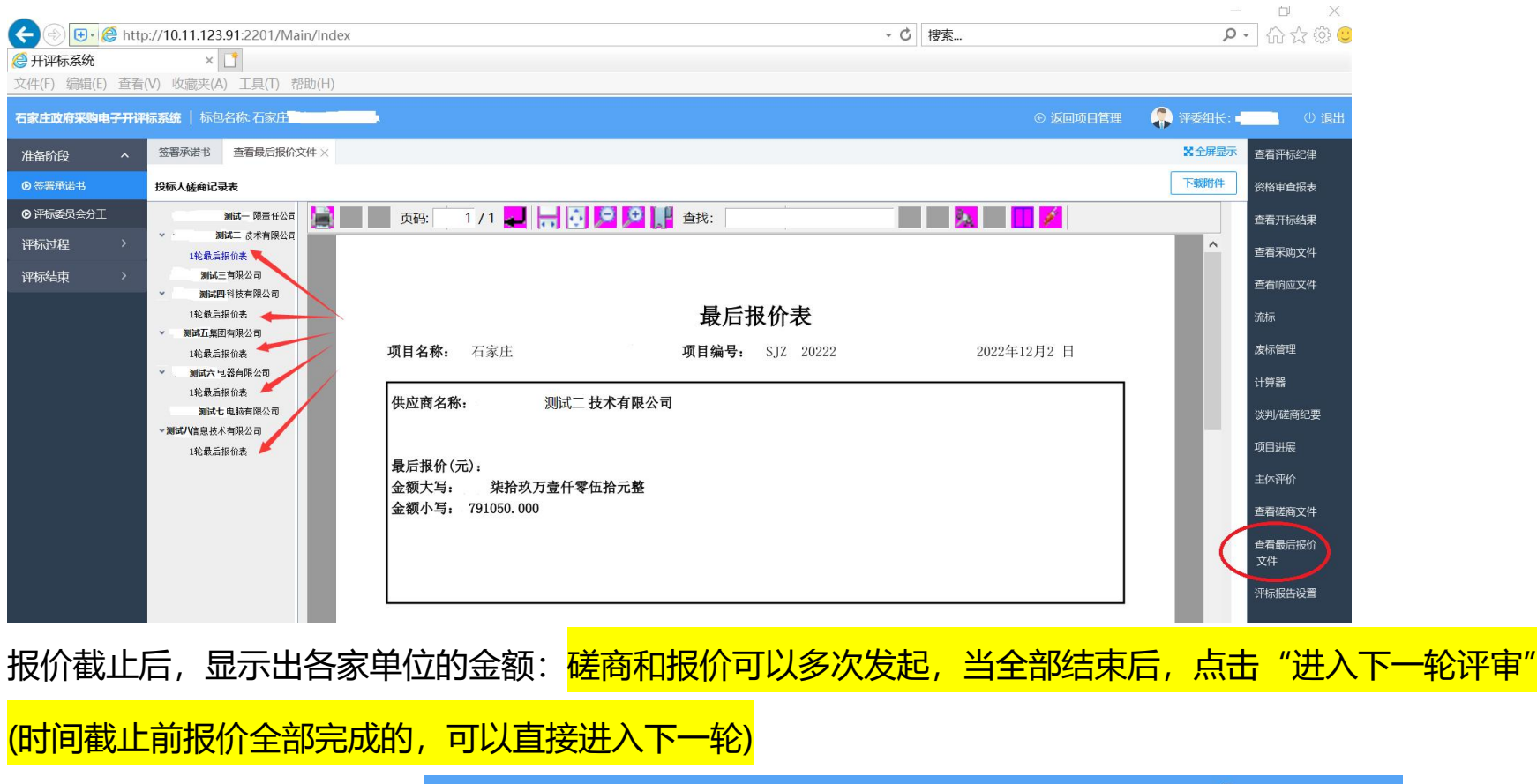

| 广联达电子开评标系统 | 标包名称: 政府采购货物磋商测试   |                       | ④ 返回项目管理 条 评委组长:22 |         |
|------------|--------------------|-----------------------|--------------------|---------|
| 准备阶段 >     | 磋商及最后报价            |                       | 又全座显示              | 查看评标纪律  |
| 评标过程 ^     | 发起 *请组长点击``发起"按钮,发 | <b>杜华发起磋商或发起最后报价。</b> | 进入下一轮评审            | 路格审查报表  |
| ◎ 符合性审查    | 磋商 最后报价            |                       | $\sim$             | 查看开标结果  |
|            | 投标人名单              | 初始报价(元)               | 最后报价(元)            | 查看采购文件  |
| 🛑 最终符合性审查  | 投标单位3              | 100                   | 100.00             | 查看响应文件  |
| 🛑 商务评审     | 投标单位1              | 100                   | 95.00              |         |
| ●技术评审      | 投标单位2              | 100                   | 99.00              | 流标      |
| ● 报价评审     |                    |                       |                    | 废标管理    |
| 评标结束 >     |                    | 没有进行次股价的,直接默认一次报仇     | ίî                 | 计算器     |
|            |                    |                       |                    | 谈判/磋商纪要 |

#### 磋商页面有三个页签: 商务标部分磋商、技术标部分磋商、最后报价

(1) 商务磋商、技术磋商、最后报价都可单独发起

| AAR     ERADEMIN     State     State                                                                                                    | △·명丁力11〒10分331   1 | 标包名称: 3333 |                 |              |      |                                                                   | ⓒ 返回项目管理 | 🥋 评委组长 )      | 류委1 (년          |
|----------------------------------------------------------------------------------------------------|--------------------|------------|-----------------|--------------|------|-------------------------------------------------------------------|----------|---------------|-----------------|
| AT     AT     <                                                                                                    | 新段 >               | 磋商及最后报价    |                 |              |      |                                                                   |          | <b>※</b> 全屏显示 | 查看评标纪律          |
| Attabular     Batelian     Batelian       Varianda (Mathematica)     Batelian     Saladia       Varianda (Mathematica)     Mathematica)     Saladia       Varianda (Mathematica)     Mathematica)     Saladia       Varianda (Mathematica)     Mathematica)     Saladia       Varianda (Mathematica)     Mathematica)     Saladia       Varianda (Mathematica)     Mathematica)     Mathematica)       Varianda (Mathematica)     Mathematica)     Mathematica)       Varianda (Mathematica)     Mathematica)     Mathematica)       Varianda (Mathematica)     Mathematica)     Mathematica)       Varianda (Mathematica)     Mathematica)     Mathematica)       Varianda (Mathematica)     Mathematica)     Mathematica)       Varianda (Mathematica)     Mathematica)     Mathematica)       Varianda (Mathematica)     Mathematica)     Mathematica)       Varianda (Mathematica)     Mathematica)     Mathematica)       Varianda (Mathematica)     Mathematica)     Mathematica)       Varianda (Mathematica)     Mathematica)     Mathematica)       Varianda (Mathematica)     Mathematica)     Mathematica)       Varianda (Mathematica)     Mathematica)     Mathematica)       Varianda (Mathematica)     Mathematica)     Mathematica)       Varianda (Mathemati                                                                                                    | 过程 へ               | 发起         | *请组长点击"发起"按钮,选择 | 发起磋商或发起最后报价。 |      |                                                                   |          | 进入下一轮评审       | 资格审查报           |
| NB     NB     <                                                                                                    | 時标部分符合性审查          | 南先标部分磋     | 向 技术标部分磋商       | 最后报价         |      |                                                                   |          |               | 查看开标结           |
| RABE_DER(%)         BB         BBH_DER(%)         BBH_DER(%)         BBLACK         BBLACK <t< td=""><td>以标部分符合性审查</td><td>查看及签名</td><td>本轮南务标部分磋商结束</td><td></td><td></td><td></td><td></td><td></td><td>查看采购文</td></t<>                                                                                                    | 以标部分符合性审查          | 查看及签名      | 本轮南务标部分磋商结束     |              |      |                                                                   |          |               | 查看采购文           |
| (4-20) 0 (6) (7) (7)         中位 1         中位 2         中位 2                                                                                                    | 商及最后报价             | 选择         | 投标人名单           | 回复/发送状态      | 签名状态 | 投标单位名称                                                            |          |               | 查看响应文           |
| 本 確分 数 最 待 4 (1) (1) (1) (1) (1) (1) (1) (1) (1) (1)                                                                                                    | 音标部分最后符合性          |            | 単位B             | 未发送          | 未签章  |                                                                   |          |               | 流标              |
| if a                                                                                                    | 下标部分最后符合性          |            | 单位iA            | 未发送          | 未签章  | 384 -9 194 37 20 20 194 38 20 20 20 20 20 20 20 20 20 20 20 20 20 |          |               | 计算器             |
| (済本<br>)テ本<br>な本 → ○ (月) (元) (月) (元) (元) (元) (元) (元) (元) (元) (元) (元) (元                                                                                                    | ·评审                |            | 单位C             | 未发送          | 未签章  |                                                                   |          |               | 商务标部分           |
| hF#                                                                                                    | (評審                |            |                 |              |      |                                                                   |          |               | 判/磋商纪           |
| th年 → (1/2009<br>第日田辰<br>(1/2009<br>(1/2009<br>(1/2009)<br>(1/2009)<br>( | 行评审                |            |                 |              |      |                                                                   |          |               | 技术标部分<br>判/磋商纪》 |
| 中心系統<br>金属務外<br>分表現分                                                                                                    | ā東 >               |            |                 |              |      |                                                                   |          | 0003          | 适用进展            |
| ☆ 10000000                                                                                                    |                    |            |                 |              |      |                                                                   |          |               | 运给罢休            |
| 医视频测试<br>注意器论                                                                                                    |                    |            |                 |              |      |                                                                   |          |               | ****            |
|                                                                                                    |                    |            |                 |              |      |                                                                   |          |               | 宣有制方领<br>分磋商文件  |

(2) 技术标部分磋商: 投标人名单显示编号

| 广联达电子开评标系统          |         |                |               |      |                    |    | 🐥 үтөшк       |                  |
|---------------------|---------|----------------|---------------|------|--------------------|----|---------------|------------------|
| 准备阶段 >              | 磋商及最后报信 | Ŷ              |               |      |                    |    | <b>X</b> 全屏显示 | 查看评标纪律           |
| 评标过程 ^              | 发起      | *请组长点击"发起"按钮,选 | 择发起磋商或发起最后报价。 |      |                    |    | 进入下一轮评审       | 资格审查报表           |
| ◎ 商务标部分符合性审查        | 商务标制的   | 注南 技术标部分磋商     | 最后报价          |      |                    |    |               | 查看开标结果           |
| ◎ 技术标部分符合性审查        | 查看及签名   | 本轮技术标部分磋商结束    |               |      |                    |    |               | 查看采购文件           |
| 《                   | 选择      | 投标人名单          | 回复/发送状态       | 签名状态 | 投标单位名称             |    |               | 查看响应文件           |
| 商券标部分最后符合性<br>审查    |         | F96            | 未发送           | 未签章  | 通节性子纪984218961095。 |    |               | 流标               |
| ●技术标部分最后符合性<br>重査   |         | A24            | 未发送           | 未签章  | ·吴·马汉不动和"刀壁"向汉波。   |    |               | 计算器              |
| ···                 |         | 155            | 未发送           | 未签章  |                    |    | ^             | 商务标部分谈           |
| <mark>●</mark> 技术评审 |         |                |               |      |                    |    |               | 判/磋商纪要           |
| ■ 报价评审              |         |                |               |      |                    |    | ~             | 技术标部分谈<br>判/磋商纪要 |
| 评标结束 >              |         |                |               |      |                    | 0/ | 2000          | 项目进展             |
|                     |         |                |               |      |                    |    |               | 评价系统             |
|                     |         |                |               |      |                    |    |               | 查看商务标部           |
|                     |         |                |               |      |                    |    |               | 分碰商文件            |
|                     |         |                |               |      |                    |    |               | 查看技术标部<br>分磋商文件  |
|                     |         |                |               |      |                    |    |               | 查看最后报价<br>文件     |

图 2.2

### <mark>评委报告签章</mark>

(1) 提醒所有评委把所有报表都挨个点一下确保文件正常生成后 评委小组可安排好顺序挨个进行签章操作 (具体操作如下

图)

| 石家庄政府采购电子开评                                                  | R <b>庄政府采购电子开评标系统  </b> 标包名称:测试test石家庄市公共   ② 返回项目管理 💦 评委组长:                      |                                              |                                           |                          |                                      |      |    |      |                                |  |  |
|--------------------------------------------------------------|-----------------------------------------------------------------------------------|----------------------------------------------|-------------------------------------------|--------------------------|--------------------------------------|------|----|------|--------------------------------|--|--|
| 准备阶段 ><br>评标过程 ><br>评标结束 ^                                   | 评标报告                                                                              | 2、一键签章后<br><sup>國新生成所有服表</sup><br>IX Printer |                                           |                          |                                      |      |    | Х 全屏 | 显示 查看评标纪律<br>资格审查报表<br>查看开标结果  |  |  |
| <ul> <li>◎ 汇总评分结果</li> <li>④ 评标起告</li> <li>⑦ 评标结束</li> </ul> | > 礼息<br>评委監到表<br>评委会组长推荐表<br>商务标部分符合性审查汇总表<br>技术标部分符合性审查汇总表<br>技术评审汇总表<br>技术评审汇总表 | 近日名称。 測計10                                   | ■ 20. 1 • 石安庄市公共签署交易由                     | ₩3                       | <b>委签到表</b><br>项目编号, \$17(620)242473 |      |    |      | 查看采购文件<br>查看响应文件<br>流标<br>废标管理 |  |  |
|                                                              | 、 <sup>按</sup> <b>小田大联公 早八区</b><br>译亩信报汇显表<br>临标编号对照表<br>译标报告<br>▼ 个人             | 标包名称: 测试te                                   | it石家庄市公共资源交易中           评委姓名           01 | 心开译标流程推演项目2<br>工作单位<br>1 | 标包编号: SJZ6K20242473-01<br>身份证号       | 联系方式 | 签字 |      | 计算器<br>项目进展<br>主体评价            |  |  |
|                                                              | 评审工作纪律和承诺书<br>商务评审个人<br>技术评审个人                                                    | 3                                            | 02                                        | 河北科技大学                   |                                      |      |    |      | 查看最后报价<br>文件<br>评标报告设置         |  |  |
|                                                              |                                                                                   | 5                                            | 04 03                                     | 1                        | 1000000                              |      |    |      | 评标小组群<br>评委澄清<br>查看澄清文件        |  |  |
|                                                              |                                                                                   |                                              |                                           |                          |                                      |      |    |      |                                |  |  |

<mark>澄清答疑</mark>

澄清质疑只能评委组长发起 发起后无法撤回 无法删除

| 石家庄政府采购电子开   | 平标系统   标包名称:标 |                   |     |                   |      |      |                     |      | <ul> <li>⑥ 返回项目</li> </ul> | 1管理 🛛 🥋 评委组长: |       |
|--------------|---------------|-------------------|-----|-------------------|------|------|---------------------|------|----------------------------|---------------|-------|
| 准备阶段 个       | 评审工作纪律和承诺书    | 评标澄清 ×            |     |                   |      |      |                     |      |                            | *全屏显示 查看语     | 平标纪律  |
| ● 评审工作纪律和承诺书 | 发起质疑          |                   | 2   |                   |      |      |                     |      |                            | 资格国           | 审查报表  |
|              |               | 被质疑者              | 4.  | 质疑时间              | 发送状态 | 答复状态 | 答复截止时间              | 处理状态 | 操作                         |               |       |
|              | 1             | 测试账号4             |     |                   | 未发送  |      |                     | 未处理  | 编辑 发送 删除 查看 处理质疑           | 查看开           | 开标结果  |
| 评标过程 >       | 2 浙           | 工衢州煤矿机械总厂股份有限公司   |     |                   | 未发送  |      |                     | 未处理  | 编辑 发送 删除 查看 处理质疑           | ***           | 空間文化  |
|              | 3 浙           | 工衢州煤矿机械总厂股份有限公司   | 201 | 25-03-21 12:08:09 | 已发送  | 未答复  | 2025-03-21 12:09:09 | 未处理  | 编辑 发送 删除 查看 处理质疑           | /             | TIXER |
| 评标结束 >       | 4 中洋          | 兴(银川)智慧产业有限公司-测试  | 201 | 25-03-21 12:03:48 | 已发送  | 未答复  | 2025-03-21 12:04:48 | 未处理  | 编辑发送删除查看处理质疑               | 查看叫           | 响应文件  |
|              | 5 浙江          | 工衢州煤矿机械总厂股份有限公司   | 202 | 25-03-21 12:07:56 | 已发送  | 未答复  | 2025-03-21 12:08:56 | 未处理  | 编辑发送 删除 查看处理质疑             |               |       |
|              |               |                   |     |                   |      |      |                     |      |                            | 流标            |       |
|              |               |                   |     |                   |      |      |                     |      |                            | 废标题           | 普理    |
|              |               |                   |     |                   |      |      |                     |      |                            |               |       |
|              |               |                   |     |                   |      |      |                     |      |                            | 计算器           | elu   |
|              |               |                   |     |                   |      |      |                     |      |                            | 项目进           | 进展    |
|              |               |                   |     |                   |      |      |                     |      |                            | 主体评           | 平价    |
|              |               |                   |     |                   |      |      |                     |      |                            | 查看語           | 最后报价  |
|              |               |                   |     |                   |      |      |                     |      | 1.                         | 文件            |       |
|              |               |                   |     |                   |      |      |                     |      |                            | 评标排           | 报告设置  |
|              |               |                   |     |                   |      |      |                     |      |                            | <             |       |
|              |               |                   |     |                   |      |      |                     |      |                            | 评标小           | 小组群   |
|              |               |                   |     |                   |      |      |                     |      |                            | 评标题           | 登清    |
|              |               |                   |     |                   |      |      |                     |      |                            |               |       |
|              |               |                   |     |                   |      |      |                     |      |                            | 查看清           | 登清文件  |
|              |               |                   |     |                   |      |      |                     |      |                            |               |       |
|              |               |                   |     |                   |      |      |                     |      |                            |               |       |
|              |               |                   |     | - <u> </u>        |      |      |                     |      |                            |               |       |
| A.4          |               |                   |     |                   |      |      |                     |      |                            |               |       |
| *被质疑者        | 浙江衢州煤矿机桥      | 被急厂股份有限公司         |     |                   |      |      |                     |      |                            |               |       |
|              |               |                   |     |                   |      |      |                     |      |                            |               |       |
| * 合复截止时间     |               |                   |     |                   |      |      |                     |      |                            |               |       |
| *后湖市昭        | 浙江衢州煤矿机械      | <b>%</b> 总厂股份有限公司 |     |                   |      |      |                     |      |                            |               |       |
| 200 年11月12日  | 中兴(银川)智慧      | 禁止有限公司→测试         |     |                   |      |      |                     |      |                            |               |       |

28

测试账号4